# Ingesting and publishing data using wis2box

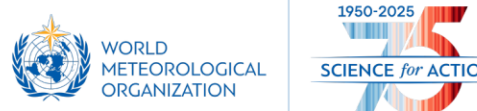

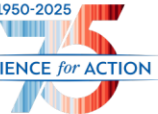

# wis2box data mapping

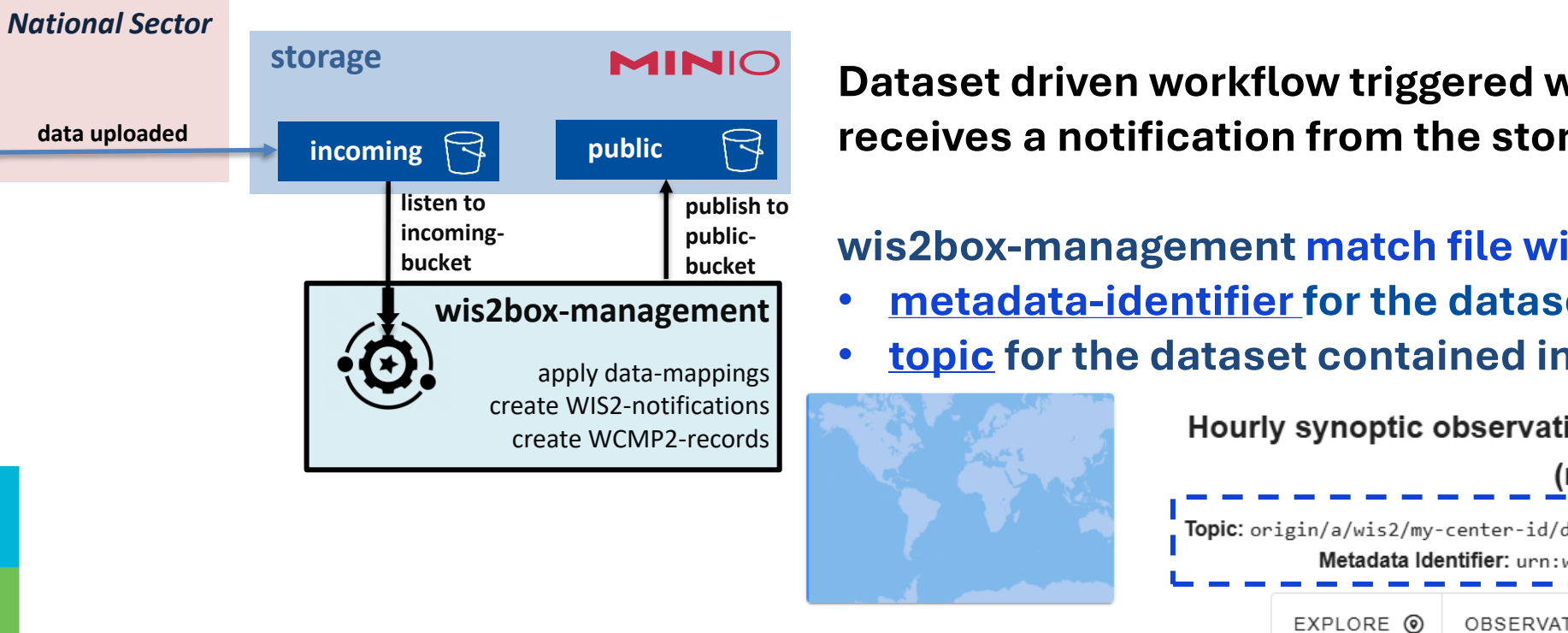

Dataset driven workflow triggered when wis2box-management receives a notification from the storage service

wis2box-management match file with a dataset based on:

- <u>metadata-identifier</u> for the dataset contained in file-path, or
- topic for the dataset contained in file-path

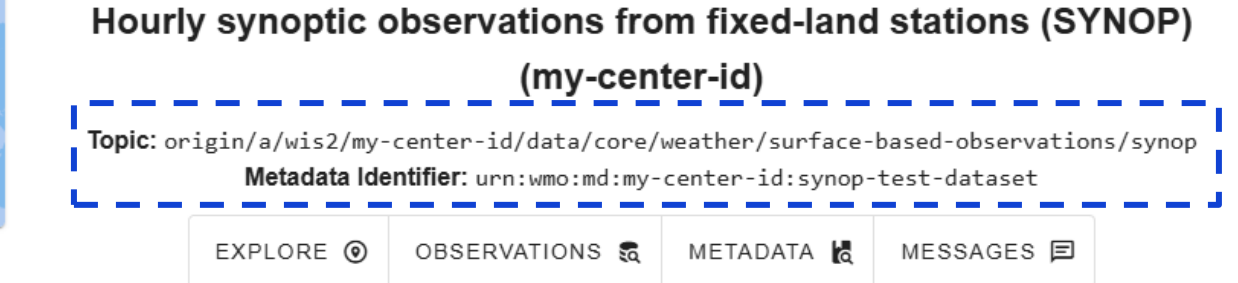

#### If no match with dataset is found, the data will not be published

If a matching dataset is found, corresponding data-mappings are applied:

- Data-mappings match on file-extension and file-pattern ٠
- If <u>no match on file-type and file-pattern found</u>, the data is <u>not</u> published ٠
- For each matching file, the corresponding plugin is applied to transform & publish the data

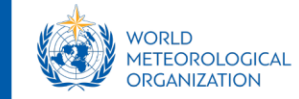

## wis2box data ingestion

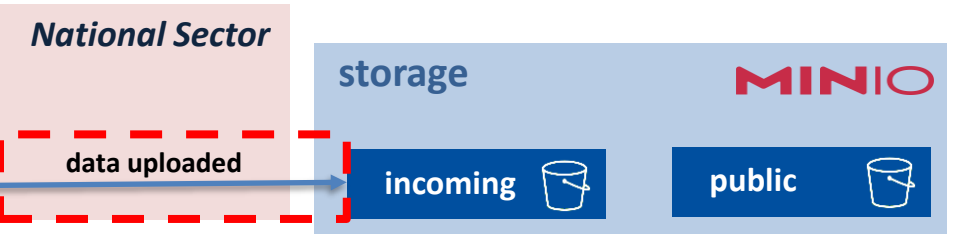

Data can be uploaded to wis2box-incoming using different methods Optimal solution will depend on solutions used in national sector

**Options for ingesting data in wis2box:** 

- Manual upload using MinIO User Interface: useful for testing data-workflow
- <u>FM-12 form in wis2box-webapp</u>: allows manual observers to directly publish their observations on WIS2
- <u>Custom code using MinIO client library</u>: enables automation for custom development
- Using SFTP protocol: useful for automation with existing/commercial data management solutions

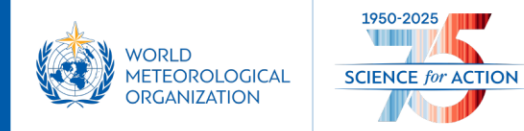

### **MinIO User Interface**

| National Sector | atorea | MINIO K-<br>OBJECT STORE<br>ACTIVE LICENSE | Object Browser   |         |         | 3      |
|-----------------|--------|--------------------------------------------|------------------|---------|---------|--------|
| data uploaded   |        | User                                       | Q Filter Buckets |         |         | Ċ      |
|                 |        | Object Browser                             | Name             | Objects | Size    | Access |
|                 |        | Access keys                                | wis2box-incoming | 0       | 0.0 B   | R/W    |
|                 |        | Documentation                              | wis2box-public   | 1       | 1.7 KiB | R/W    |

Data can be uploaded manually using the MinIO web interface at http://<your-host>:9001

- Useful for testing your data mappings before setting up an automated workflow
- Login with WIS2BOX\_STORAGE\_USERNAME / WIS2BOX\_STORAGE\_PASSWORD defined in wis2box.env
- Create new path in wis2box-incoming bucket matching metadata-id and upload your file

| Choose or create a new path |                                            | × | Created on: Mon<br>(GMT+1) Acce | n, Mar 24 2025 11:14:50 Rewind 🔊 Refrest<br>ess: PRIVATE | n C Upload 🗅        |
|-----------------------------|--------------------------------------------|---|---------------------------------|----------------------------------------------------------|---------------------|
| New Folder Path*            | urn:wmo:md:my-center-id:synop-test-dataset |   | < wis2box-incom                 | ming / urn:wmo:md:my-center-id:synop-test-dataset        | Create new path :// |
|                             |                                            |   | □ ▲ Name                        | Last Modified                                            | Size                |
|                             | Clear                                      |   | SAAL42_D                        | DAMM_20250318230000.tac Today, 11:51                     | 8.0 B               |

For security do not enable external access on port 9001 nor share wis2box-stogage credentials

### SFTP

| National Sector    |         |           |      |       |      |    |
|--------------------|---------|-----------|------|-------|------|----|
|                    | storage |           |      | 11    |      |    |
| data uploaded      | incomi  | ing 🔁     | pub  | lic   | 7    |    |
| File protocol:     |         |           |      |       |      |    |
| SFTP               | ~       |           |      |       |      |    |
| Host name:         |         |           | Port | numbe | er:  | ЛЛ |
| mlimper.wis2.train | ing     |           |      | 802   | 22 🚔 |    |
| User name:         |         | Password: |      |       |      | Fo |
| wis2box            |         | •••••     |      |       |      |    |
| /                  |         |           |      |       |      |    |
|                    |         |           |      |       |      |    |

#### Data can be uploaded using SFTP

• Useful for automating data-flow from vendors supporting SFTP

#### MinIO access over SFTP is enabled on port 8022

ogin with WIS2BOX\_STORAGE\_USERNAME / WIS2BOX\_STORAGE\_PASSWORD For security: restrict network access on port 8022 to fixed IP from data-source

| /                                                             |       |         |         |           |            |          |        |     |
|---------------------------------------------------------------|-------|---------|---------|-----------|------------|----------|--------|-----|
| Name                                                          | Size  | Change  | ed      | ~         |            | Rig.     | Ow     |     |
|                                                               |       |         |         |           |            |          |        |     |
| wis2box-public                                                |       | 3/24/20 | )25 11: | 14:50 AM  |            |          | . 0    |     |
| wis2box-incoming                                              |       | 3/24/20 | )25 11: | 14:50 AM  |            |          | . 0    |     |
| /wis2box-incoming/urn:wmo:md:my-center-id:synop-test-dataset/ |       |         |         |           |            |          |        |     |
| Name                                                          |       |         | Size    | Changed   | ~          |          |        | Ri  |
| <b>1</b> . Use directory match                                | ing m | etadata | a-id or | topic to  | trigger d  | lata ing | estion | NOI |
| SAAL42_DAMM_2025031823000                                     | 0.tac |         | 1 KB    | 3/24/2025 | 5 11:51:36 | ٩M       |        | rw  |
|                                                               |       |         |         |           |            |          |        |     |

### **Data ingestion script**

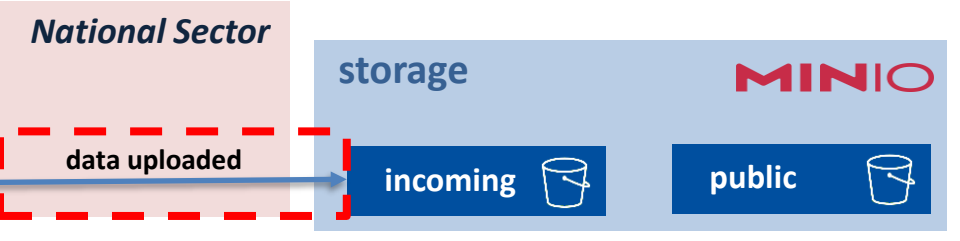

- Data can be uploaded directly into a minio-client libray
  - Useful for custom automation, e.g. crontab using a Python script
  - <u>https://min.io/docs/minio/linux/developers/minio-drivers.html</u>

Python example to upload data using the MinIO client module:

import glob
import sys

from minio import Minio

filepath = '/home/wis2box-user/local-data/mydata.bin'
# path should match the metadata-id or topic for corresponding dataset
minio\_path = 'urn:wmo:md:my-center-id:synop-test-dataset'

```
endpoint = 'http://localhost:9000'
WIS2BOX_STORAGE_USERNAME = 'wis2box'
WIS2BOX_STORAGE_PASSWORD = 'XXXXXXXXX'
```

```
client = Minio(
    endpoint=endpoint,
    access_key=WIS2BOX_STORAGE_USERNAME,
    secret_key=WIS2BOX_STORAGE_PASSWORD,
    secure=is_secure=False)
```

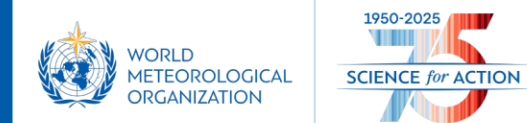

```
filename = filepath.split('/')[-1]
client.fput_object('wis2box-incoming', minio_path+filename, filepath)
```

### wis2box data publication

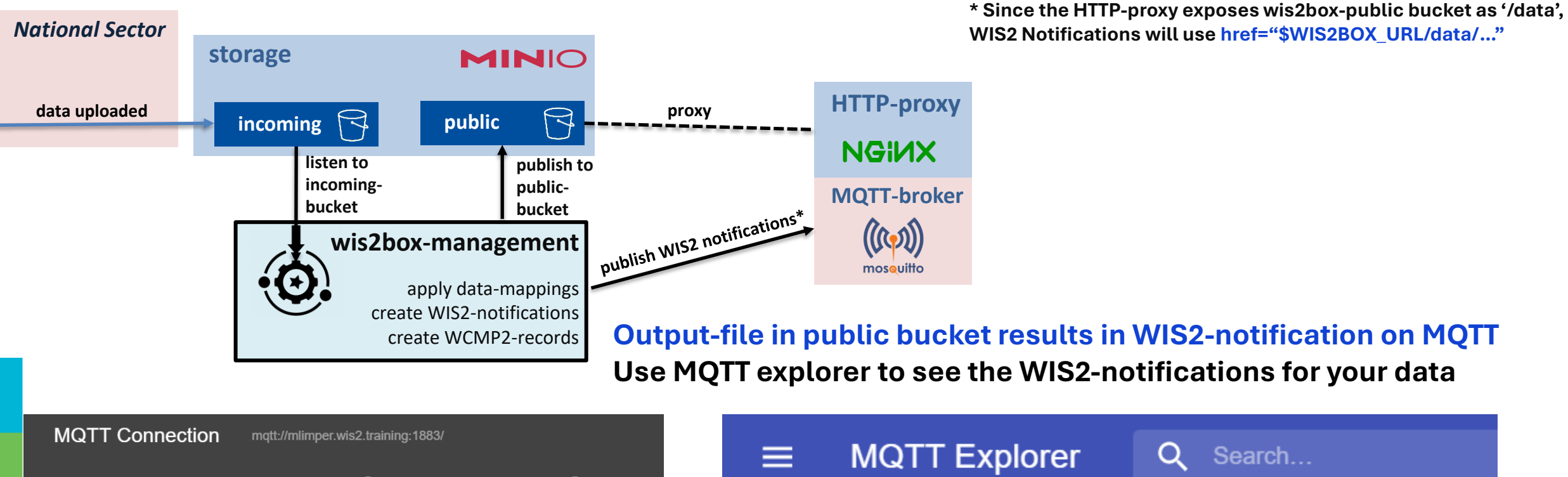

| Name<br>mlimper.wis2.trai | ining                         | Validate certificate | Encryption (tls) |
|---------------------------|-------------------------------|----------------------|------------------|
| Protocol<br>mqtt:// 👻     | Host<br>mlimper.wis2.training |                      | Port<br>1883     |
| Username<br>everyone      |                               | Password<br>everyone | Ø                |
| DELETE                    | C ADVANCED                    | SAVE                 | () CONNECT       |

| ≡                                  | MQTT Explorer                                | Q Search                          |
|------------------------------------|----------------------------------------------|-----------------------------------|
| ▼ mlimpe<br>▼ origir<br>▼ a<br>▼ w | er.wis2.training<br>1<br>is2<br>my-center-id |                                   |
|                                    | ▼ data                                       |                                   |
|                                    | ▼ core                                       |                                   |
|                                    | ▼ weather                                    |                                   |
|                                    | ▼ surface-based-obs                          | ervations                         |
|                                    | <b>synop</b> = {"id": "89a4                  | a332-8164-4afb-94a7-42ed3175c282" |

## Monitoring

**Grafana** home dashboard available at <u>http://<wis2box-host-address>:3000</u> Grafana data-sources: **Prometheus** (time-series metrics) and **Loki** (logs)

| Station data publishing                                                                                                    | status                             | New/updated files in wis2box-incoming storage                                                                                                    |  |  |  |
|----------------------------------------------------------------------------------------------------|------------------------------------|----------------------------------------------------------------------------------------------------|--|--|--|
| WSI                                                                                                    | Publish last 24 hrs Fail last 24 h |                                                                                                    |  |  |  |
| 0-894-2-NWSO001                                                                                                    | 44                                 |                                                                                                    |  |  |  |
| 0-894-2-ZimbaSS                                                                                                    | 27                                 |                                                                                                    |  |  |  |
| 0-894-2-WESS001                                                                                                    | 24                                 | 07:30 07:45 08:00 08:15 08:30 08:45 09:00 09:15 09:30 09:45 10:00 10:15                                                                                                    |  |  |  |
| 0-894-2-ESLN001                                                                                                    | 24                                 |                                                                                                    |  |  |  |
| 0-894-2-SOSV001                                                                                                    | 24                                 | New/updated files in wis2box-public storage                                                                                                    |  |  |  |
| 0-894-2-NkumbilC                                                                                                    | 24                                 |                                                                                                    |  |  |  |
| 0-894-2-NampundweSS                                                                                                    | 24                                 |                                                                                                    |  |  |  |
| 0-894-2-NRDC                                                                                                    | 24                                 | 0 IIII II II II II II II II II II II II                                                                                                    |  |  |  |
| 0-894-2-MpundeGS                                                                                                    | 24                                 | New/updated files in wis2box-public                                                                                                    |  |  |  |
| 0-894-2-MitaHillsDam                                                                                                    | 24                                 | Number of WIS2.0 notifications published by wis2box                                                                                                    |  |  |  |
| 0-894-2-MazabukaPS                                                                                                    | 24                                 |                                                                                                    |  |  |  |
| 0-894-2-KapiriGT                                                                                                    | 24                                 | 5                                                                                                    |  |  |  |
| 0-894-2-ChomaWaterAffairs                                                                                                    | 24                                 |                                                                                                    |  |  |  |
| 0-894-2-ChikankataSS                                                                                                    | 24                                 | 07:30         07:45         08:00         08:15         08:30         08:45         09:00         09:15         09:30         09:45         10:00         10:15           —         WIS2.0 notifications |  |  |  |
| wis2box EBRORs                                                                                                    |                                    |                                                                                                    |  |  |  |
| wiszbox Ennons<br>2023-10-04 10:00:59 [2023-10-04T08:00:59Z] {/usr/local/lib/python3.8/dist-packages/wis2box-1.0b4-py3.8.egg/wis2box/data/csv2bufr.py:95} ERROR - Station 0-894-2-ChisambaGA not in station list; skippin |                                    |                                                                                                    |  |  |  |
| 2023-10-04 10:00:54 [2023-10-04T08:00:54Z] {/usr/local/lib/python3.8/dist-packages/wis2box-1.0b4-py3.8.egg/wis2box/data/csv2bufr.py:95} ERROR - Station 0-894-2-FeiraDaySS not in station list; skippin                   |                                    |                                                                                                    |  |  |  |
| y<br>2023-10-04 09:57:07 [2023-10-04T07:57:07Z] {/usr/local/lib/python3.8/dist-packages/wis2box-1.0b4-py3.8.egg/wis2box/data/csv2bufr.py:95} ERROR - Station 0-894-2-LuanshyaCentralSS not in station list;               |                                    |                                                                                                    |  |  |  |
| 2023-10-04 09:57:02 [2023-10-04T07:57:02Z] {/usr                                                                                                    | /local/lib/python3.8/dist-packa    | es/wis2box-1.0b4-py3.8.egg/wis2box/data/csv2bufr.py:95} <mark>ERROR</mark> - Station 0-894-2-ChadizaFTC not in station list; skippin                                                                     |  |  |  |
| 9<br>2023-10-04 09:57:01 [2023-10-04T07:57:01Z] {/usr<br>ing                                                                                                    | /local/lib/python3.8/dist-packa    | es/wis2box-1.0b4-py3.8.egg/wis2box/data/csv2bufr.py:95} <mark>ERROR</mark> - Station 0-894-2-MukulaikwaSS not in station list; skipp                                                                     |  |  |  |
| 2023-10-04 09:56:58 [2023-10-04T07:56:58Z] {/usr                                                                                                    | /local/lib/python3.8/dist-packa    | es/wis2box-1.0b4-py3.8.egg/wis2box/data/csv2bufr.py:95} <mark>ERROR</mark> - Station 0-894-2-RiverViewSC not in station list; skippi                                                                     |  |  |  |
| 2023-10-04 09:56:57 [2023-10-04T07:56:57Z] {/usr                                                                                                    | /local/lib/python3.8/dist-packa    | es/wis2box-1.0b4-py3.8.egg/wis2box/handler.py:105} ERROR - Failed to transform file http:// <u>minio:9000/wis2box-incoming/</u>                                                                          |  |  |  |

### 'explore' option In Grafana sidebar Exploring logs stored in Loki

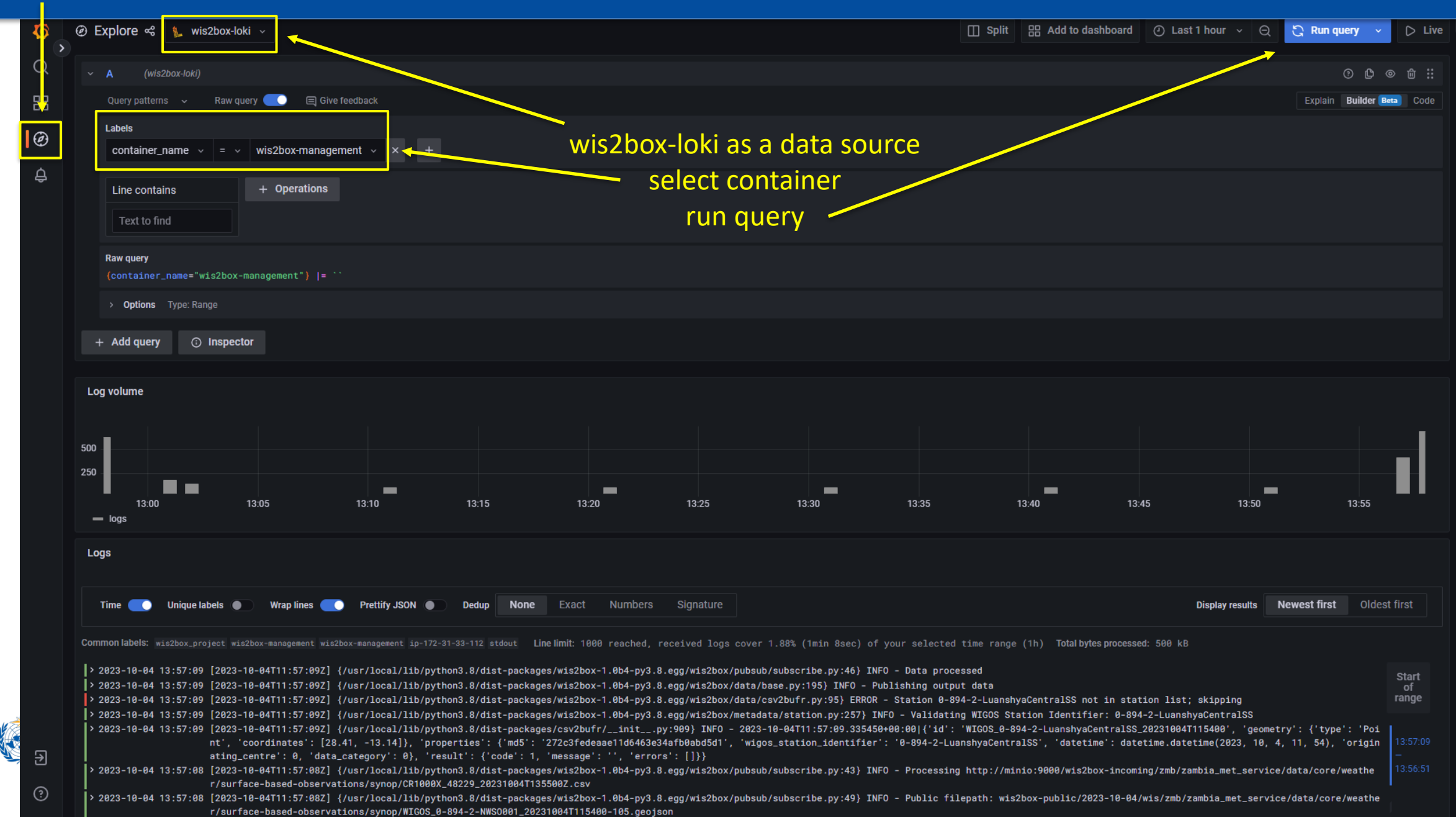

### **Data Ingestion and Monitoring**

The wis2box data-driven workflow is triggered when data is uploaded in MinIO

- Manually using the MinIO-interface (for testing)
- Automated by using script or forwarding over SFTP

### The status of the data ingestion can be monitored in the Grafana Dashboard

Once wis2box is configured and data is being ingested, ensure the system is maintained and remains operational :

- Check for any errors (view Grafana dashboard)
- Add/update/remove datasets
- Add/update/remove stations
- Review the data content being published

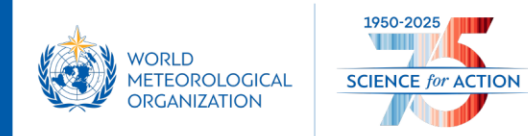

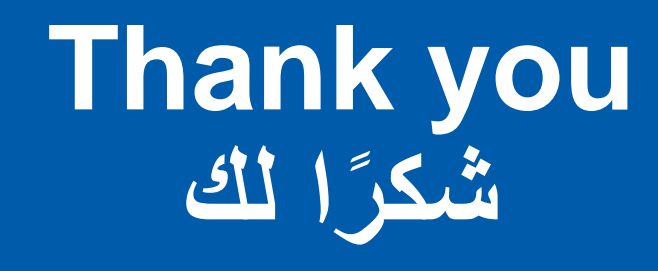

wmo.int

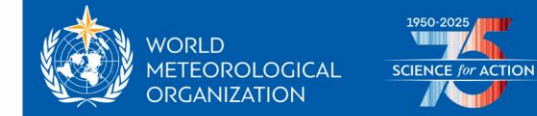